"Малын үндэсний бүртгэл мэдээллийн нэгдсэн систем"ийн гар утасны програмын гарын авлага

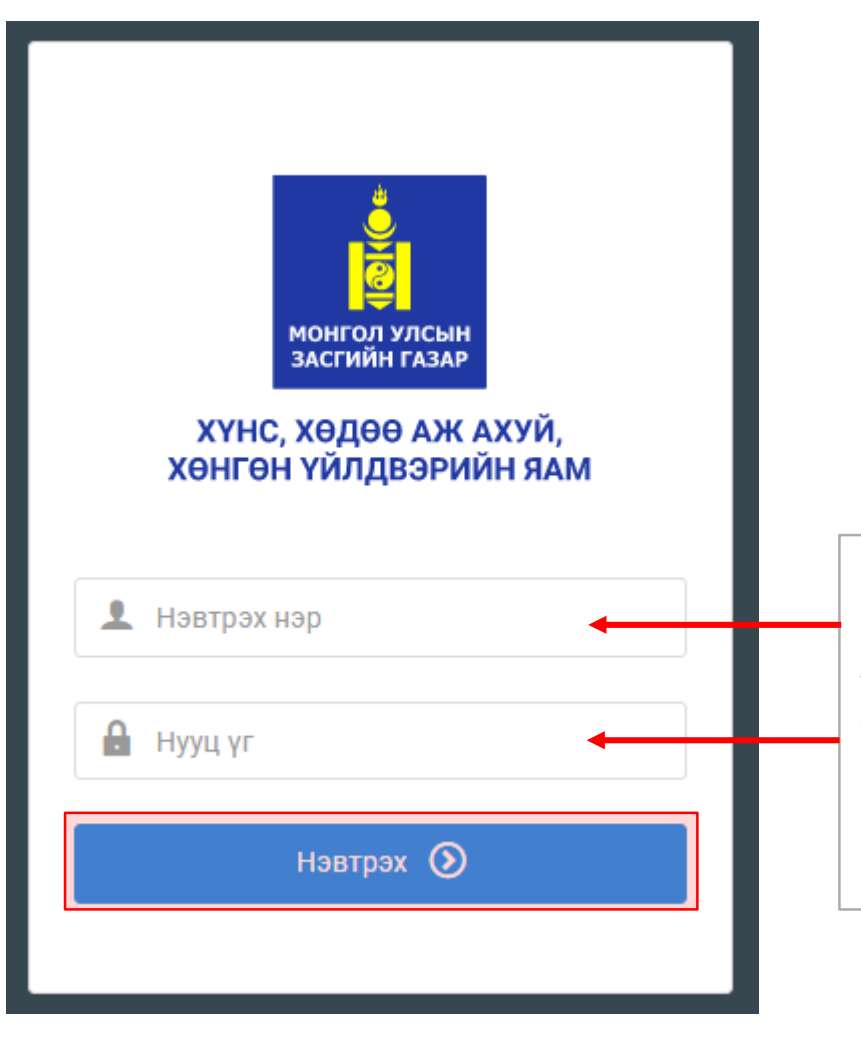

Системд хандах линк:

http://livestock.mofa.gov.mn/

"Нэвтрэх нэр" хэсэгт тасаг, нэгжийн мал зүйч нар регистрийн дугаараа бичнэ.

"Нууц үг" –ыг "12" болгосон байгаа.

## Нэгжийн Мал зүйч өөрийн эрхээр нэвтрэх лавлах мэдээлэл татах

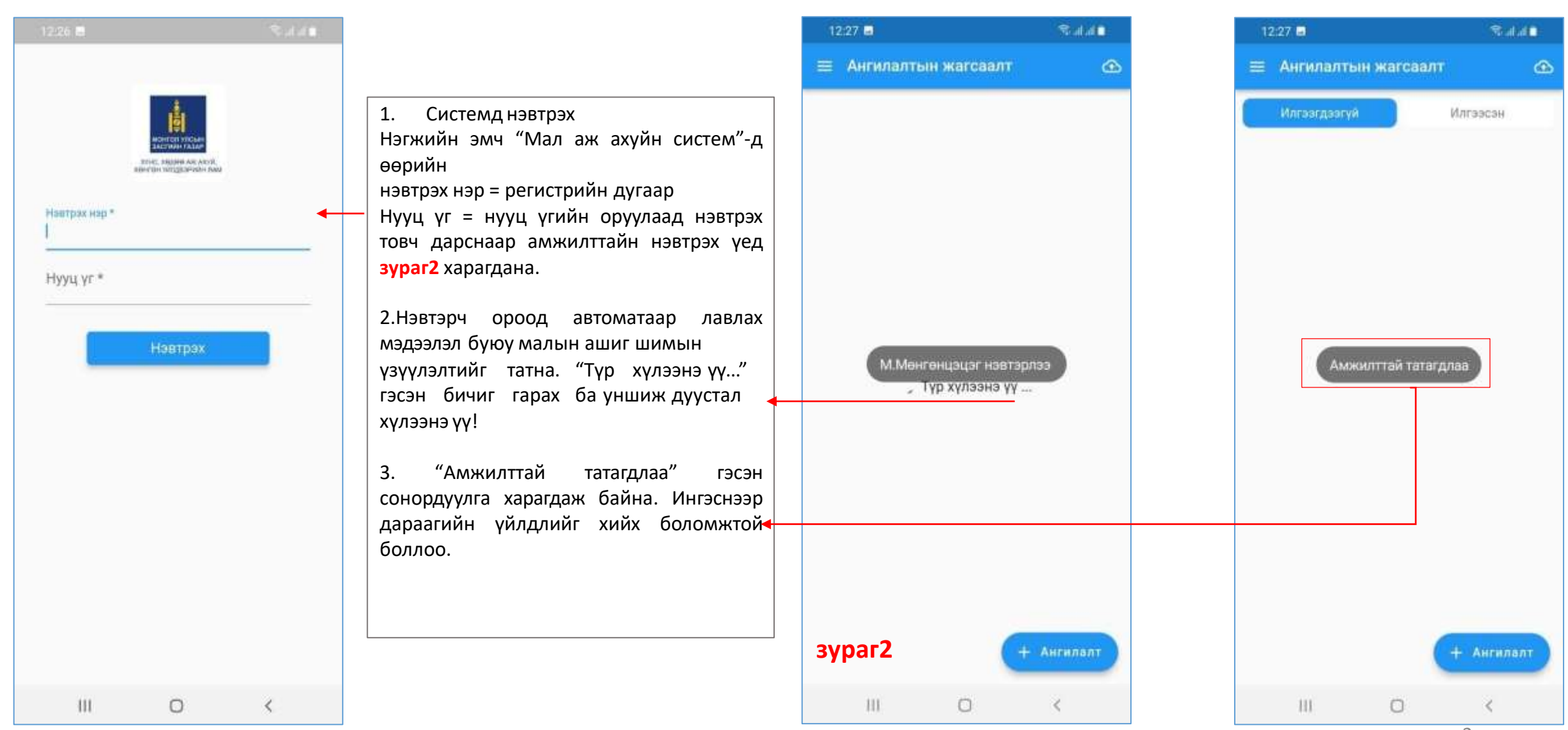

#### Гэрээт сумдын мэдээлэл татаж авах

| 12:26 🛢 💎 all at 🛢      |                                                                                                    |                                                                                                    |         | 12:27 🖬 |               | Salate   |
|-------------------------|----------------------------------------------------------------------------------------------------|----------------------------------------------------------------------------------------------------|---------|---------|---------------|----------|
| 😑 Ангилалтын жагсаалт 🔿 |                                                                                                    | 0                                                                                                    |         | ÷       | Гэрээт сумууд | <u>e</u> |
| Илгээсэн                | <ul> <li>4. Нүүр хуудас буюу ангилалтын жагсаалт<br/>дээр повч дээр дарснаар зүүн талын<br/>цэсийг нээх ба /зураг 5/ "Гэрээт сумууд"<br/>цэс дээр дарна.</li> <li>5. Гэрээт сумууд цэсрүү ороод 20 товч<br/>дээр дарж тухайн нэгжийн эмчийн<br/>үйлчилгээ явуулахаар гэрээлсэн сумын<br/>мэдээлэлийг татаж авна.</li> <li>/Хэрэв өөрт чинь юу ч гарч ирэхгүй бол та<br/>нэгжийн эмч биш аль эсвэл танай нэгж<br/>дээр гэрээт сум холбоогүй байна. Та<br/>аймгийнхаа мал зүйчтэй холбогдох<br/>хэрэгтэй./</li> </ul> | Нолжийн эрх<br>Их буяж эрдэнэ түмэн сүрэг<br>Лавлах мэдээлэл татах<br>Гэрээт сумууд<br>Ээмэг<br>Эгарах |         | •       |               |          |
| + Ангилалт              |                                                                                                    | зураг5                                                                                                 |         |         |               |          |
| III O K                 |                                                                                                    |                                                                                                    | нгилалт | 111     | 0             | <        |

### Гэрээт сум дотор малчдын жагсаалт, А-дансыг татах

| 12:27 🖬  |               | Stat at D       |                                                                                                    | 12:27 🖬   |                  | Seal of D |   | 12:27 🖪        |                                             | Salat.                  |
|----------|---------------|-----------------|----------------------------------------------------------------------------------------------------|-----------|------------------|-----------|---|----------------|---------------------------------------------|-------------------------|
| ÷        | Гэрээт сумууд | 4               |                                                                                                    | ÷         | Архангай, Булган |           |   |                | Архангай, Булган                            |                         |
| Архангай | Булган        | малчин<br>татах |                                                                                                    | Малчин ха | лх               | ×         | 3 | Малчин хай     | x                                           | -×                      |
| Хэнтий   | Баян-Овоо     | малчин          | <ul> <li>6.Гэрээт сумдууд татагдсан бол харагдах ба "Амжилттай татагдлаа" гэсэн сонордуулга харуулна. Мэдээллийг татах тухайн сумын нэр дээр дарж орох.</li> <li>7.Зураг дээр "Архангай, Булган" сумруу ороод отовч дараад сумын малчдын мэдээллийг татахыг асуух цонх нээгдэнэ.</li> <li>8."Сумын гэрээт малчид болон малын мэдээлэл татах уу ?" гэсэн баталгаажуулах цонхон дээр Татах дарснаар тухайн сумын малчдын Адансны мэдээллийг татах болно.</li> </ul> |           |                  |           |   | Сумын<br>малын | н гэрээт малчид<br>н мэдээлэл татах<br>Хаах | болон<br>: уу?<br>Татах |
| III.     | 0             | <               |                                                                                                    | 111       | 0                | <         |   | 10             | 0                                           | <                       |

## Ангилалт хийх малчны мэдээллийг хайх

| 12:27 🛱 💎 al at 🖬                                                                                       |                                                                                                    | 12:26 📾           | 🖷 hi, hi 🐨 | 12:28 🛢                                        | ≈alat∎                                                            |
|----------------------------------------------------------------------------------------------------|----------------------------------------------------------------------------------------------------|-------------------|------------|------------------------------------------------|-------------------------------------------------------------------|
| 🗧 Архонгай, Булган 🖉                                                                                    |                                                                                                    | 😑 Ангилалтын жагс | аалт 🗠     | .€                                             | Малчин хайх                                                       |
| Малчин хайх 🛛 🗙                                                                                         |                                                                                                    | Илгээгдээгүй      | Илгээсэн   | Малчин хайх                                    | ×                                                                 |
| АДЪЯА овог: ДАШЧИРЭВ<br>АБ91052813 кад: 6507510009921<br>хаяг: Архангай, Булган, 1-р баг, Тусгалт       | 9.Архангай, Булган сумын малчдын<br>мэдээлэл татагдсаны дараа "Амжилттай<br>татагдлаа" сонордуулга ирэх ба малчдын                |                   |            | АДЪЯА<br>АБ91052813<br>хаяг: Архангай, Бу      | овог: ДАШЧИРЭВ<br>код: 6507510009921<br>лган, 1-р баг, Тусгалт    |
| АЛТАНШАГАЙ овог: ДАШДОНДОГ<br>ВТ82111610 код: 6507510002221<br>хвяг: Архангай, Булган, 1-р баг, Тусгалт | жагсаалт харагдаж байна.<br>/Хэрэв малчдын жагсаалт гарч ирэхгүй<br>бол гэрээт малчны мэдээлэлийг тухайн                          |                   |            | АЛТАНШАГАЙ<br>ВТ82111610<br>хвяг: Архангай, Бу | овог: ДАШДОНДОГ<br>код: 6507510002221<br>лган, 1-р баг, Тусгалт   |
| БАТАА овог: ЦЭДЭН<br>АБ66062475<br>Амжилттей татагдлаа<br>хаяг: Арханкай, Булган, Т-р баг, Гусгалт      | үйлчилгээ үзүүлэх нэгж дээр холбоогүй<br>байж болно. Малчдын мэдээлэл дутуу<br>татагдах, огт татагдахгүй бол аймгийн              |                   |            | БАТАА<br>АБ66062415<br>хвяг: Архангай, Бу      | овог: ЦЭДЭН<br>код: 6507510003421<br>лган, 1-р баг, Тусгалт       |
| БАТБОЛД овог: ОТГОНБАТ<br>АБ95111512 код: 6507510003821<br>хаяг: Архангай, Булган, 1-р баг, Тусгалт     | мал зүичрүүгээ ярьж лавлах хэрэгтэи!/<br>10.Малчдын мэдээлэл татсан бол буцаг                                                     |                   |            | БАТБОЛД<br>АБ95111512<br>хаяг: Архангай, Бу    | овог: ОТГОНБАТ<br>код: 6507510003821<br>лган, 1-р баг, Тусгалт    |
| БАТОРГИЛ овог: БАТЖАРГАЛ<br>ВТ88111214 код: 6507510001621<br>хаяг: Архангай, Булган, 1-р баг, Тусгалт   | дарах<br><b>11. "+ Ангилалт</b> " товч дээр дарах<br>12.Ангилан ялгалт хийх малчны регистр,<br>нэрээр "Малчин хайх" талбарт бичиж |                   |            | БАТОРГИЛ<br>ВТ88111214<br>хаяг: Архангай, Бу   | овог:: БАТЖАРГАЛ<br>код:: 6507510001621<br>лган, 1-р баг, Тусгалт |
| БАТСҮРЭН овог: ЧИМЭДДОО<br>АБ58031519 код: 6507510005621<br>хаяг: Архангай, Булган, 1-р баг, Тусгалт    | хайл хийгээд дарж орох.                                                                                                    |                   |            | БАТСҮРЭН<br>АБ58031519<br>хаяг: Архангай, Бу   | овог: ЧИМЭДДОО<br>код: 6507510005621<br>лган, 1-р баг, Тусгалт    |
| БАЯРТУЛГА овог: ЯНДАГСҮРЭН<br>AЮ86020411 код: 6507510005721                                             |                                                                                                    |                   | + Ангилалт | БАЯРТУЛГА<br>АЮ86020411                        | овог: ЯНДАГСҮРЭН<br>код: 6507510005721                            |
| III O K                                                                                                 |                                                                                                    | III O             | <          | Ш                                              | 0 <                                                               |

## Ангилалт бүртгэх малын төрөл сонгох, төрсөн он сонгох

| 4        | малчны мэд          | aanan 👱          |
|----------|---------------------|------------------|
| Малчин   | АВАРГАБААТАР.Б      | - A970050213     |
| Хаяг: Ар | охангай, Батцэнгэл, | 6-р баг, Дайрбор |
| Нийт ма  | ал: 54              |                  |
| Нохой    |                     | А данс: 1        |
| Хонь     |                     | А данс: 32       |
| Ямаа     |                     | А данс: 21       |
| ( Daw    | агласан - 0         | Ангилсан         |
| Ээмэгн   | ий дугаараар хайх   | ×                |
|          |                     |                  |

13.Зурагт тухайн өрх 101 толгой малтай.
Адуу, үхэр, хонь, ямаа бүрээр тус бүрийн тоо ширхэг харагдаж байна. **"+ Ангилалт**" товч дээр дарж ангилалт бүртгэх цонхруу шилжинэ.

**14. Малын төрөл** сонгох буюу ямар мал дээр үзлэг, ангилалт хийхээ сонгоно. /Тухайн малчны А-данс дээр байгаа малын төрлөөс сонгох боломжтой./

**15.Төрсөн он:** сонгох Малын төрсөн он буюу 3 настай хонь гэж үзвэл 2019 оныг сонгоно. /Насыг шууд сонгохгүй **он** сонгож байгаа шалтгаан нь 2019 онд төрсөн тухайн мал нь 2023 онд 4 настай болно гэх мэт... /

16. Ээмэгний дугаарын өмнөх хэсэгт байгаа цэнхэр сканнерын зураг дээр дарж ээмэгний Баркодыг уншуулж бүртгэж болно.

+ Ээмэглэлт

| 4      | 3      | Ээм   | эгла   | элт б | бүртг | эх     |     |    |
|--------|--------|-------|--------|-------|-------|--------|-----|----|
| Мапын  | (тере) | n: Xo | НЬ     |       |       |        |     | Ŧ  |
| Hac    |        |       |        |       | Төрс  | өн он) | 202 | 24 |
| Тол    | 1      | 2     | 3      | 4     | 5     | 6      | 7   | В  |
| Хүйс:  | (      | 0     | Эр     |       | 0     | Эм     |     |    |
|        | Xəə    | πτγγ  | лагч : | сэх   |       |        |     |    |
| Зүс, с | одон   | тэм,  | qər    |       |       |        |     |    |
| Үүлдэр |        |       |        |       |       |        |     |    |

|            |                        | 20          |                 |    |
|------------|------------------------|-------------|-----------------|----|
| ATTIMU 1   | шимиин числал          | 20          |                 |    |
| онно       | ×                      |             |                 |    |
| атал       | аажсан үүлдэ           | р, омгийн м | ал эсэх         | 1  |
| Батал<br>О | гаажсан үүлдэј<br>Тийм | р, омгийн м | ал эсэх<br>Үгүй | i. |

Ээмэгний дугаар

| 1.1                             |                                             |                         |      |         |   |
|---------------------------------|---------------------------------------------|-------------------------|------|---------|---|
|                                 | U                                           |                         | ~    | 8. A.M. |   |
|                                 | Хээлтүүлэг                                  | V.969X                  |      |         |   |
| Зүс, с                          | одон тэмдэг                                 |                         |      |         |   |
| Yүлдэр                          | p)                                          |                         |      |         |   |
| сонго                           | ×                                           |                         |      |         |   |
| Ашига                           | шимийн чиглэл                               |                         |      |         |   |
| сонго                           | X                                           |                         |      |         | 3 |
| ( )                             | LAN M                                       | 0                       | YFYM |         |   |
| Ээмэг                           | ний төрөл: Ши                               | нэ ээмэг                |      |         | 0 |
| Ээмэг                           | ний төрөл: Ши<br>Эзмэгний д                 | інэ ээмэг<br>угаар      | 3    |         | 0 |
| Зэмэг<br>Г<br>Г<br>Эцэг         | ний төрөл: Ши<br>Ээмэгний д<br>малын дугаа  | ина ээмэг<br>угаар<br>р |      | *       | 0 |
| Ээмэг<br>Ээмэг<br>Эцэг<br>Эх ма | ний төрөл: Ши<br>Ээмэгний д<br>малын дугаар | нэ зэмэг<br>угаар<br>р  | 3    |         | 0 |

### Ангилалт бүртгэх малын төрөл сонгох, төрсөн он сонгох

| 12:28 🖬                         |           |         | <b>1</b> 8 al | 40  |
|---------------------------------|-----------|---------|---------------|-----|
| ← Ан                            | гилалт    | бүртгэ  | ×             |     |
| Малын төрөл: 🗙                  | онь       |         |               | ÷   |
| Төрсөн он: 201                  | 9         |         |               |     |
| Хүйс: 💿                         | Эр        | 0       | Эм            |     |
| 🛛 Хээлтүү                       | лэгч эсэх |         |               |     |
| зус, содон тэмдэг<br>Хар халзан |           |         |               |     |
| Үүлдэр:<br>Монгол ууллаг        |           |         |               |     |
| Аннат плакаяйся на              | enan-     |         |               |     |
| Мах-өөх-бүдүүн                  | HOOC - 66 | хөн сүү | īΤ            |     |
| Ангилал                         |           |         |               |     |
| сонгох                          |           |         |               | *   |
| Илгээх                          |           |         | Хадга         | nax |
|                                 |           |         |               |     |
|                                 |           |         |               |     |
| 111                             | 0         |         | <             |     |

**17. Хүйс:** үзлэгт орж буй малын эр, эр хээлтүүлэгч, эм гэдгийг сонгоно.

**18. Зүс, содон тэмдэг:** Тухайн малын өнгө зүс, онцлог байдлыг бичнэ.

**19. Үүлдэр:** Тухайн малын төрлийн Монгол улсад баталгаажсан үүлдэрүүдээс сонгох.

**20. Ашиг шимийн чиглэл:** Таны сонгосон үүлдэрийн мал дээрхи тохирох чиглэлийг сонгоно.

21. Үзүүлэлт: /Үүлдэр + ашиг шимийн чиглэл зөв сонгогдсон бол/ НЭМЭХ товч дээр дарж малын үзлэгийн бүртгэлийн бүртгэх "Үзүүлэлт бүртгэх" цонхыг нээнэ.
22. Ангилалт хийсэн огноо: үзлэгийн огноог сонгоно.

23. Зураг: В О дараах товч дээр дарж зургийг шууд авч эсвэл утасныхаа сангаас сонгож оруулна. /заавал биш./
24. Малын үзүүлэлтүүд бүртгэхдээ Амьдын жин Хавар | Намар аль нэгийг заавал.

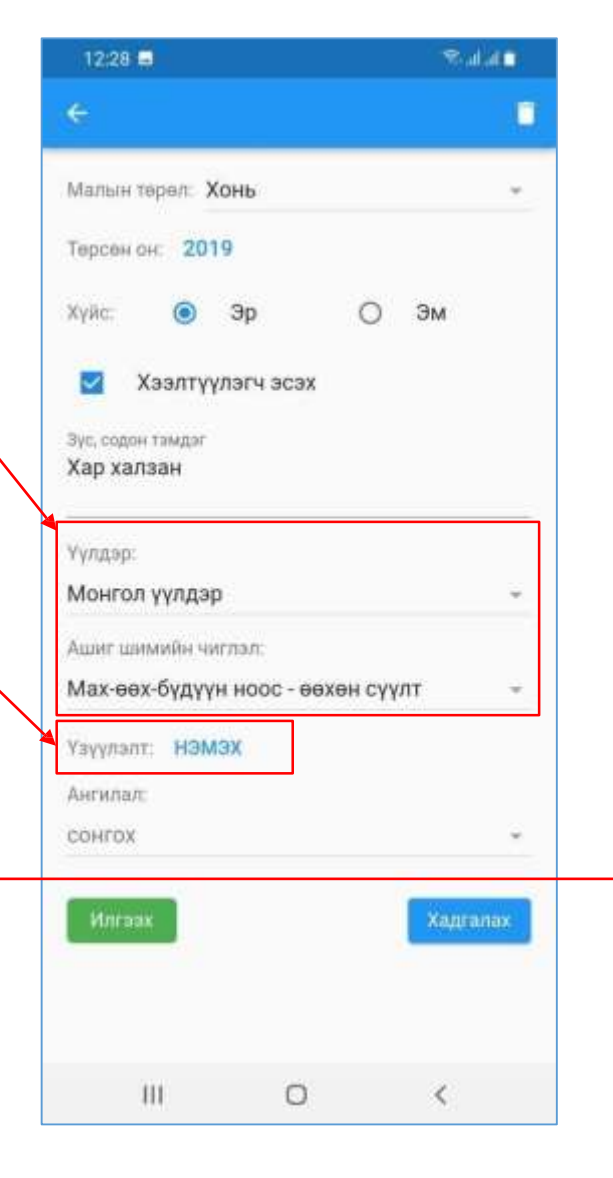

| 12:28 📾                                                      |                                                                                | Sound La           |
|--------------------------------------------------------------|--------------------------------------------------------------------------------|--------------------|
| e                                                            | Үзүүлэлт (                                                                     | бүртгэж            |
| Малын те<br>Нас: 3, Эј<br>Үүлдэр: М<br>Ашиг шиг<br>өөхөн сүү | эрөл: Хар халзан<br>р /хээлтүүлэгч<br>Аонгол үүлдэр<br>мийн чиглэл: Мах<br>илт | -өөх-бүдүүн ноос - |
| Ангилал<br>Зураг: [                                          | т хийсэн огноо:<br>•                                                           | 2022-05-06         |
| Амьдын                                                       | жин-Хавар                                                                      | 0.0 KI             |
| Амьдын                                                       | жин-Намар                                                                      | 0.0 KI             |
| Ноосны                                                       | гарц                                                                           | * 0.0 к            |
| Сор үсни                                                     | ій урт                                                                         | 0.0 MN             |
| Ноолуур                                                      | ын урт                                                                         | 0.0 MM             |
| Сэрвээн                                                      | ий өндөр                                                                       | 0.0 cN             |
| Биеийн т                                                     | гашуу урт                                                                      | 0.0 cN             |
| Цээжний                                                      | і бүслүүр                                                                      | 0.0 cM             |
| 10                                                           | . 0                                                                            | 1                  |

# Үзлэгт оруулж буй малын үзүүлэлтүүд бүртгэх

| 12:29 🖬 👘 🖏 🖬 🖬                                                                   |                                                                                     | 19:27 🛢 🔿                                                       | 🕀 ad 🖉 🖷           | 12:29 🖬                                                  |                            |
|-----------------------------------------------------------------------------------|-------------------------------------------------------------------------------------|-----------------------------------------------------------------|--------------------|----------------------------------------------------------|----------------------------|
| 🗧 Үзүүлэлт бүртгэх                                                                | <b>24.Амьдын жин сонгох:</b> Мал бүрийн<br>үүлдэр, ашиг шимийн чиглэл, нас, хүйсээс | 🗧 Үзүүлэлт (                                                    | бүртгэх            | 🗧 Үзүү                                                   |                            |
| Малын төрөл: Хар халаан<br>Нас. 3, Эр /хээлтүүлэгч                                | хамаарч амьдын жин сонгох боломжит<br>жинг кг-аар шууд сонгохоор харуулж            | Малын төрөл: Хар халзан<br>Нас: 3, Эр /хээлтүүлэгч              |                    | Малын төрөл Хар хл<br>Нас: 3, Эр /хээлтүүл               | илавн<br>ргч               |
| Үүлдэр: Монгол үүлдэр<br>Ашиг шимийн чиглэл: Мах-өөх бүдүүн ноос -<br>өөхөн сүүлт | байна. Сонгоход тухайн үзүүлэлт<br>бүртгэгдэнэ.                                     | Уулдэр: Монгол уулдэр<br>Ашиг шимийн чиглэл: Мах<br>өөхөн суулт | -өөх-бүдүүн ноос - | Уулдэр: Монсол уулд<br>Ашиг шимийн чиглэл<br>өөхөн суулт | ар<br>л. Мах-өөх-бүдүүн но |
| Ангилалт хийсан огноо. 2022-05-06                                                 | 25.*-той үзүүлэлтүүдийг заавар бөглөх ба                                            | Ангилалт хийсэн огноо:                                          | 2022-05-06         | Ангилалт хийсэн о                                        | гноа: 2022-05-06           |
| Bypar: 🖪 🖸                                                                        | голын зураг дээр "ноосны гарц" дээр<br>заавал сонгохоор харагдаж байна.             | Bypar: 🖬 🖸                                                      |                    | Bypar: 🖪 🙆                                               |                            |
| Амьдын жин-Хавар сонгох                                                           | /Бусад үзүүлэлтийг хэмжиж үзэж болох<br>ба цөм сургийн шалгуур хангасан             | Амьдын жин-Хавар                                                | 37.0 kr            | Ноосны гарц сонгох                                       | 5                          |
| 30.0                                                                              | үзүүлэлтүүд цэнхэр тоон утгатай./                                                   | Амьдын жин-Намар                                                | 0.0 ĸr             | 1.0                                                      |                            |
| 31.0                                                                              | 26.Үзүүлэлтүүдийг оруулж дуусаад<br>доошоо гүйдгэж <b>Хадгадах</b> тову дээр        | Ноосны гарц                                                     | * 0.0 кг           | 1.1                                                      |                            |
| 32.0                                                                              | дарснаар хадгалагдана.                                                              | Сор үсний урт                                                   | 0.0 мм             | 1.2                                                      |                            |
| 33.0                                                                              |                                                                                     | Ноолуурын урт                                                   | 0.0 мм             | 1.3                                                      |                            |
| 34.0                                                                              | Цээжний өргөн 0.0 см                                                                | Сэрвээний өндөр                                                 | 0.0 cm             | 1.4                                                      |                            |
| 35.0                                                                              | Шилбэний бүслүүр 0.0 см                                                             | Биеийн ташуу урт                                                | 0.0 см             | 1.5                                                      |                            |
|                                                                                   | Xagranax                                                                            | Цээжний бүслүүр                                                 | 0.0 cm             |                                                          |                            |
| 36.0                                                                              |                                                                                     |                                                                 | 1                  | 1.6                                                      | 0                          |

# Үзлэгийн малын үзүүлэлтүүд бүртгэх хадгалаад гарах

| 12:29 🖶                         | Salato |
|---------------------------------|--------|
| ¢                               |        |
| Малын төрөл: Хонь               | *      |
| Терсен он: 2019                 |        |
| Хүйс: 💿 Эр 🛛                    | Эм     |
| 🛛 Хээлтүүлэгч эсэх              |        |
| Зүс, содон тэмдэг<br>Хар халзан |        |
| Үүлдэр:                         |        |
| Монгол үүлдэр                   |        |
| Ашиг шимийн чиглэл:             |        |
| Мах-өөх-бүдүүн ноос - өөхөн сүү | лт -   |
| Узуулалт: НЭМЭХ ТҮҮХ-1 өдөр     | ]      |
| Auruman                         |        |
| Цөм сүрэг                       |        |
| Үржлийн сүрэг                   |        |
| Хэрэгцээний сүрэг               |        |
|                                 | <      |
| 1911 - Terry .                  | 1020   |

27. Малын үзүүлэлтүүдийг хадгалахад
ТҮҮХ – 1 өдөр үүссэн байна.
Ангилал: дээр дарж тухайн малыг ямар сүргийн ангилал оруулахаа үзлэгийн үзүүлэлтүүд дээр үндэслэж сонгоно.

**28.Эцэг эх малын дугаар:** Хэрэв тухайн малын эцэг, эх мал ээмэглэлт дугаартай бол түүнийг бүртгэх /заавал биш/

29.Ээмэгний дугаарын эхний 6н тоо Аймаг, сум, багаар 650751 гэсэн тоо байгаа ба үргэлжлүүлэн ээмэгний 6н орон бүхий тоог нөхөж гараас оруулаад **хадгалах** товч дээр дарах.

/Алдаагүй зөв бөглөсөн бол "**Хадгалсан**" сонордуулга гарч ирнэ. Хадгалагдахгүй бол хоосон хэсгийг оруулна./

30.Дараагийн малыг ээмэглэхийн тулд энэхүү бүртгэлээс гарах хэрэгт с товч дээр дарахад

"Xaax yy ? ТИЙМ " товч дээр дарж малчны дансруу буцна.

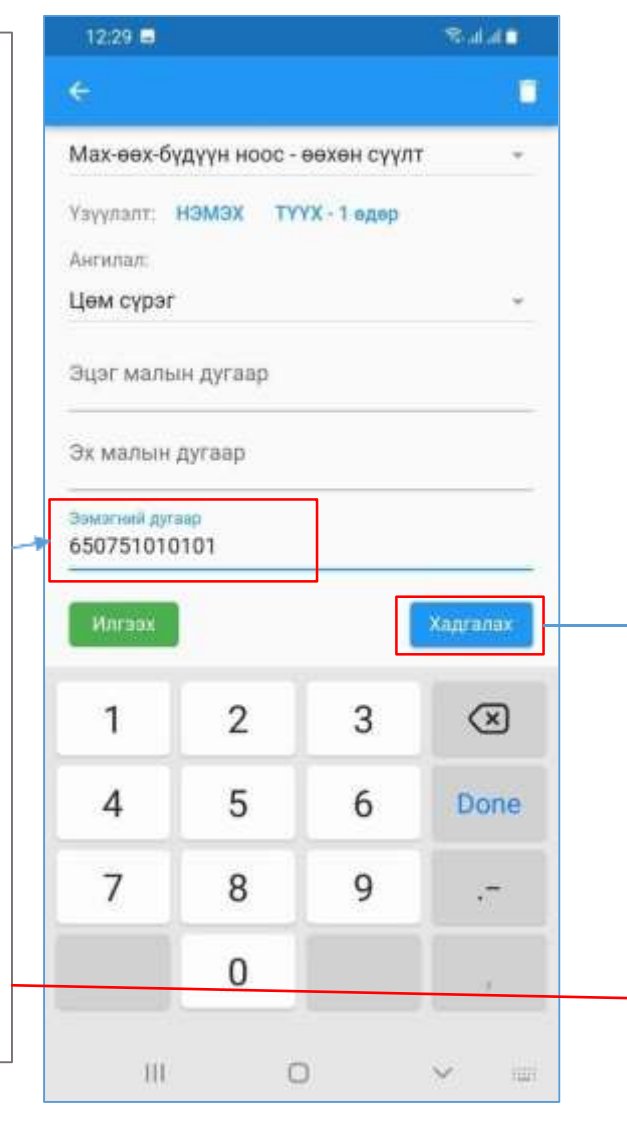

| 12:29 🖻                                                   | Salat                           |        |  |
|-----------------------------------------------------------|---------------------------------|--------|--|
| ÷                                                         |                                 | 4      |  |
| хүйс: 💿 Эр                                                | О эм                            | SC.    |  |
| 💟 Хээлтүүлэгч эсэх                                        |                                 |        |  |
| Зус, содон тэмдэг<br>Хар халзан                           |                                 |        |  |
| Үүлдэр:                                                   |                                 |        |  |
| Монгол үүлдэр                                             |                                 |        |  |
| Ашиг шимийн чиглэл:<br>Мах-өөх-бүдүүн ноос - өө<br>Хадгал | охон с <mark>үүлт</mark><br>сан | ,<br>, |  |
| Үзүүлэлт: <mark>НЭМЭХ ТҮҮХ</mark><br>Ангилал:             | -1 өдөр                         |        |  |
| Цөм сүрэг                                                 |                                 | z      |  |
| Эцэг малын дугаар                                         |                                 |        |  |
| Эх малын дугаар                                           |                                 |        |  |
| Ээмэгний дугаар<br>650751010101                           |                                 |        |  |
| Хаах уу?                                                  |                                 | Тийм   |  |
|                                                           | <                               | ŝ      |  |

#### Малны мэдээлэл, ангилалтын жагсаалт бүгдийг илгээх

| 12:29 🖬                                 |                                  | Salal                         |  |
|-----------------------------------------|----------------------------------|-------------------------------|--|
| e Manu                                  | ны модоолол                      | ₫                             |  |
| алчин: АДЪЯА.Д -<br>аяг: Архангай, Булг | АБ91052813<br>ан, 1-р баг, Тусга | ылт                           |  |
| али тал. тот                            |                                  | А данс: 22                    |  |
| /хэр                                    |                                  | А данс: 34                    |  |
| Конь                                    |                                  | А данс: <b>26</b>             |  |
| Ямаа                                    |                                  | А данс: 19                    |  |
| Ангилалтын жагсаалт                     |                                  |                               |  |
| Ангилалтын жассаалт                     |                                  | 5                             |  |
| конь<br>амаг: 650751010101              | нас: 3, Эр /хэ<br>2022-0         | алтүүлэгч 🌰<br>95-06 12:28:41 |  |
|                                         | +                                | Ангилалт                      |  |
|                                         |                                  |                               |  |

31.Үзүүлэлтээ хадгалаад, гараад малчны А-дансны мэдээлэлрүү эргээд ороод ирлээ. Тухайн айл дээр дахиад үзлэг, ангилалтанд оруулах мал байвал 13-р алхамаас хойш давтан хийнэ.

32. Малчны мэдээллээс < товч дээр дарж ангилалын жагсаалт цэсрүү буцаж гарна.

"Илгээгдээгүй" жагсаалт дээр ээмэглээд серверлүү мэдээллээ илгээж баталгаажуулаагүй малчдын, малын жагсаалт харагдаж байна.

/саарал үүлний зурагтай тоо нь таны ээмэглээд илгээгээгүй малын бүртгэлийн тоо юм./

33. **ОВ** Товч дээр дарж бүгдийг нэг дор серверлүү илгээх ба /зураг3/ Илгээх дарснаар интернеттэй бол хуулж эхлэх ба дуустал нь хүлээх хэрэгтэй.

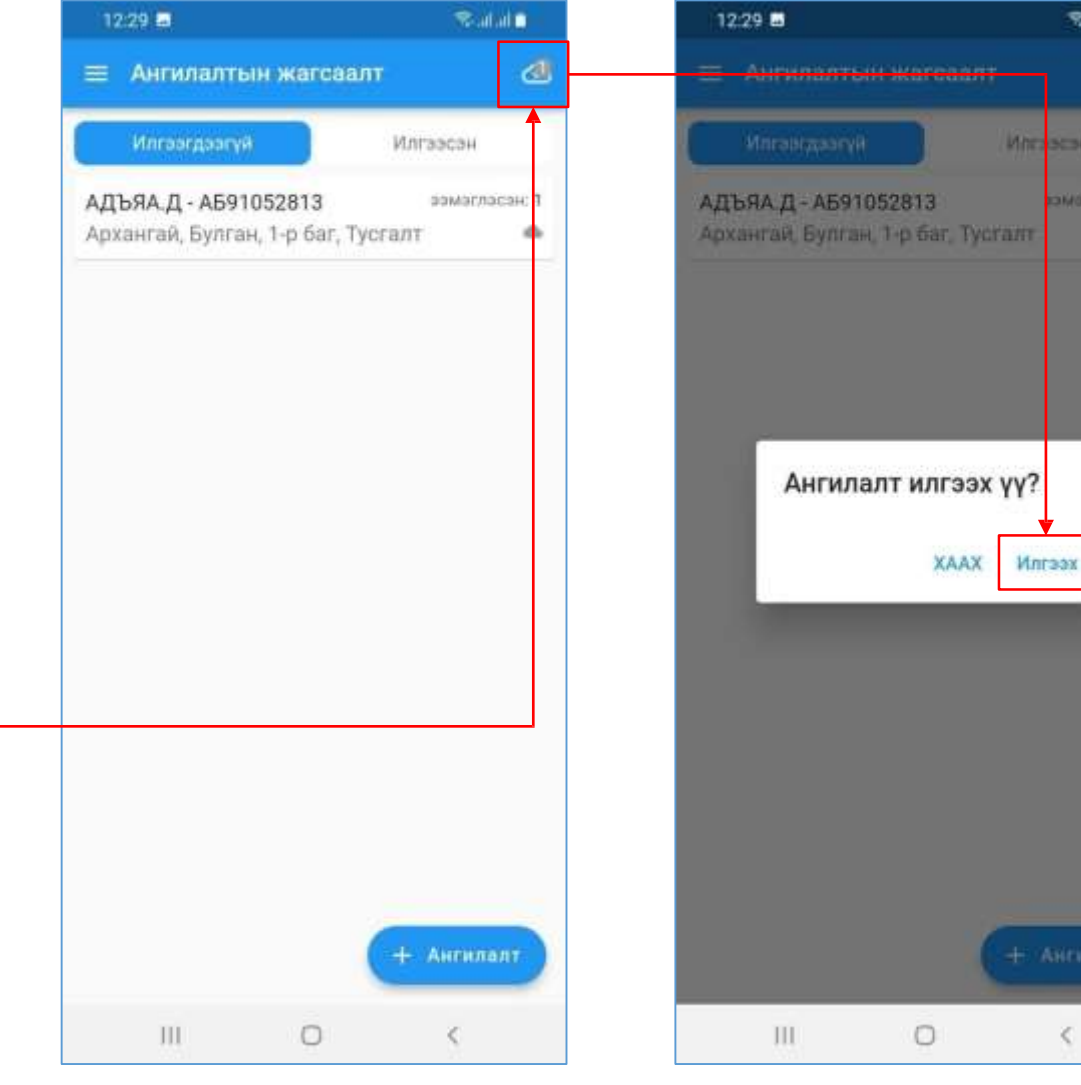

Salat

#### Ээмэглэсэн малын мэдээлэл илгээгдсэн.

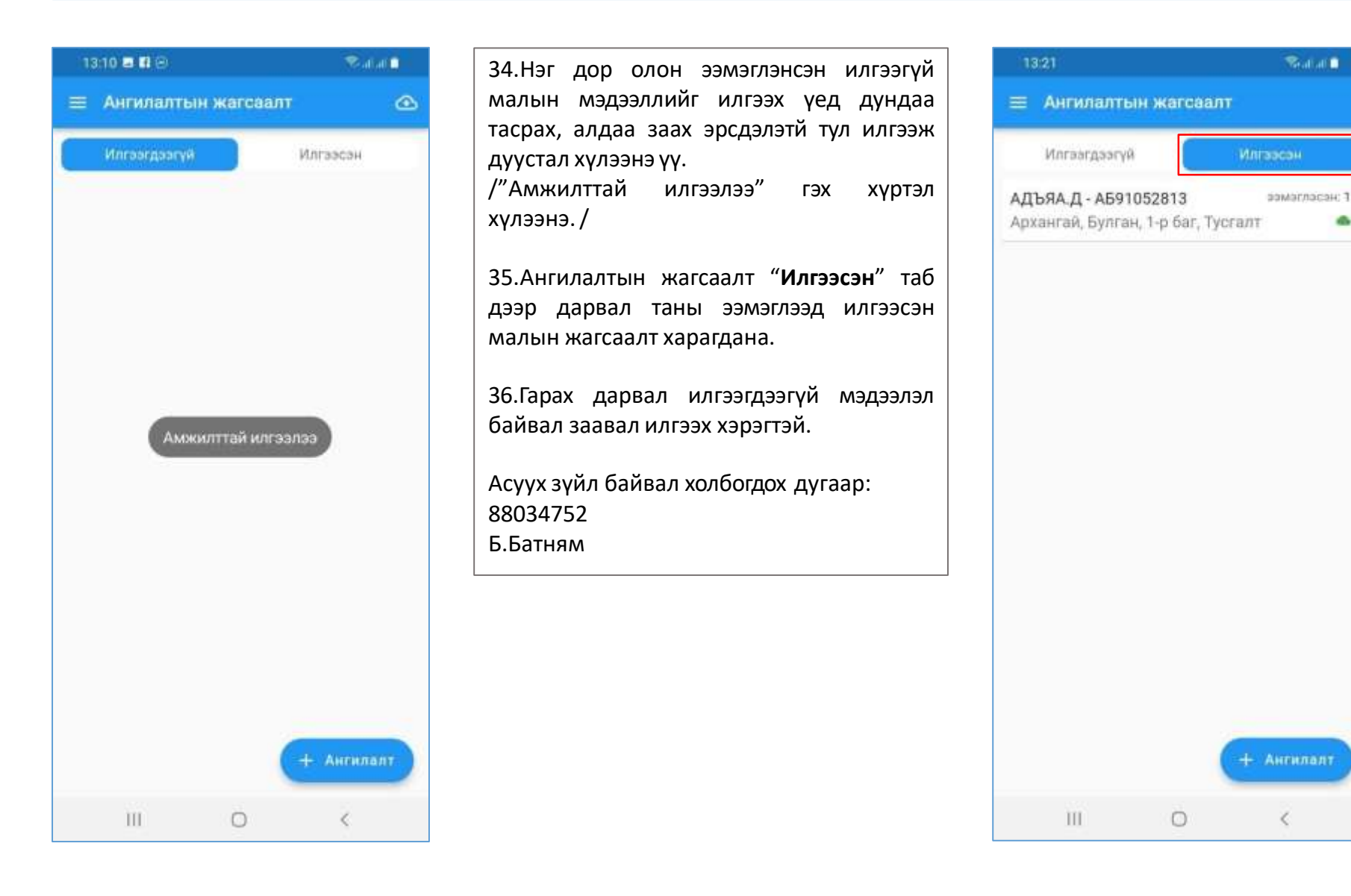

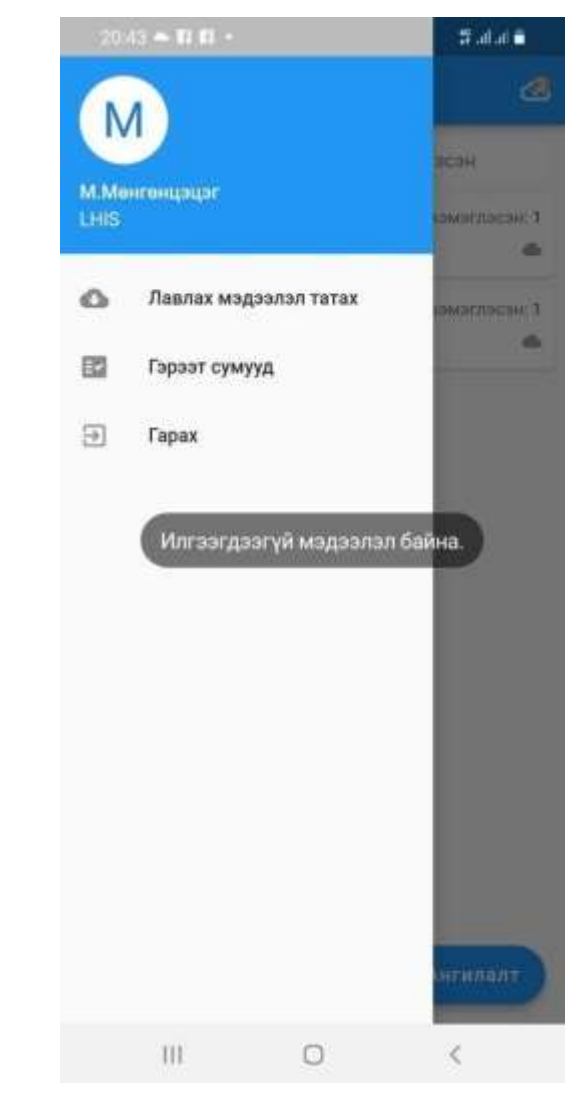

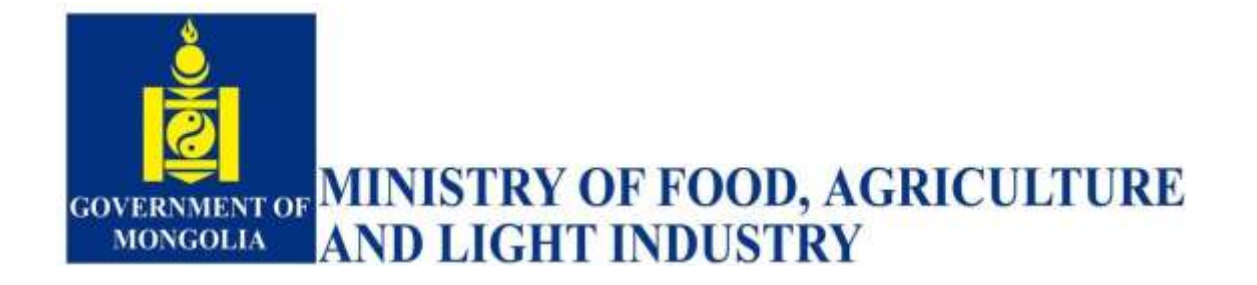

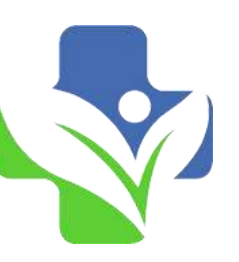

**Дижитал медик XXK** 

# Анхаарал хандуулсанд баярлалаа.

МАЛ АЖ АХУЙН НЭГДСЭН СИСТЕМ | Groups | Facebook

Дижитал Медик XXK (digitalmedic.mn)